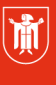

Landeshauptstadt München **Referat für Bildung und Sport** 

Bildung und Sport

# WebUntis – Klassenbuch 3.4 Schülergruppen pflegen

Selbstlernmaterialien

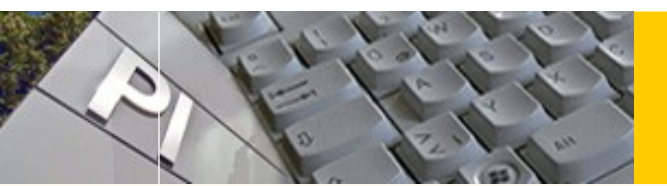

# WebUntis

## Inhaltsverzeichnis

© Landeshauptstadt München

Autor: Markus Sperl

| 1) Was sind Schülergruppen?                                           | 2 |
|-----------------------------------------------------------------------|---|
| 2) Welche Unterrichte sind zu pflegen?                                | 2 |
| a) Zu Beginn des Schuljahres:                                         | 2 |
| b) Im laufenden Schuljahr (Neu hinzu gekommene Schüler innen):        | 2 |
| c) Im laufenden Schuljahr (Schüler innen, die Unterrichte verlassen): | 2 |
| 3) Wie pflegt man Schülergruppen?                                     | 3 |

Pädagogisches Institut

E-Mail: mpe-team@musin.de Diese Materialien von medienbildung-muenchen.de sind lizenziert unter CC BY-NC-SA 4.0 (creativecommons.org/licenses/by-nc-sa/4.0/legalcode.de).

Stand: 11/2018

#### 1) Was sind Schülergruppen?

Zu Beginn eines Schuljahres oder im Falle eines Schüler\_innen-Wechsels im laufenden Jahr müssen die Schülergruppen der jeweiligen **geteilten Unterrichte** (z. B. **Kath. Religion 5ab**) gepflegt werden.

Dies ist notwendig, damit Sie im Klassenbuch die korrekten Schüler\_innen für Ihren Unterricht sehen.

Diese Aufteilung wird teilweise durch den Administrator, teilweise durch die jeweiligen Lehrkräfte des Unterrichts vorgenommen und gilt für das ganze Schuljahr.

### 2) Welche Unterrichte sind zu pflegen?

#### a) Zu Beginn des Schuljahres:

| Unterrichte:                              | Lehrkraft | Administrator           |
|-------------------------------------------|-----------|-------------------------|
| WPFG-Unterrichte (wie M10b <sub>1</sub> ) |           | $\overline{\mathbf{A}}$ |
| Sportunterrichte (m/w)                    |           | $\mathbf{\nabla}$       |
| Religionsunterricht/Ethik                 |           | ${\bf \boxtimes}$       |
| IT, We und HE-Gruppen                     | V         |                         |

## b) Im laufenden Schuljahr (Neu hinzu gekommene Schüler\_innen):

| Unterrichte:                              | Lehrkraft                        | Administrator |
|-------------------------------------------|----------------------------------|---------------|
| WPFG-Unterrichte (wie M10b <sub>l</sub> ) | $\mathbf{\overline{\mathbf{A}}}$ |               |
| Sportunterrichte (m/w)                    |                                  |               |
| Religionsunterricht/Ethik                 |                                  |               |
| IT, We und HE-Gruppen                     |                                  |               |

### c) Im laufenden Schuljahr (Schüler\_innen, die Unterrichte verlassen):

Schüler\_innen, die die Schule oder eine Klasse **verlassen**, werden automatisch durch den Administrator entfernt. Bitte hier **nichts und niemanden löschen**, da sonst die Klassenbuch-Eintragungen der Vergangenheit mit entfernt werden.

| 3)                                                         | Wi                     | e pfle        | egt man S               | chülergr         | uppe      | n?           |          |            |                    |         |       |         |         |           |          |
|------------------------------------------------------------|------------------------|---------------|-------------------------|------------------|-----------|--------------|----------|------------|--------------------|---------|-------|---------|---------|-----------|----------|
| Gehen Sie unter [Unterricht] 🚺 auf [Mein Unterricht] 욑.    |                        |               |                         |                  |           |              |          | U          | nte                | rricht  |       | 1)•     | enbu    |           |          |
|                                                            |                        |               |                         | •                |           |              |          | -          |                    | Me      | in U  | nterri  | cht     |           |          |
|                                                            |                        |               |                         |                  |           |              |          |            |                    | Unt     | terri | icht K  | las     | 2)        |          |
| Wählen Sie unter Aktivitätsart [Unterricht] und [Aktuelles |                        |               |                         |                  |           |              |          |            | Unterricht Schüler |         |       |         |         |           |          |
| Scł                                                        | nulja                  | ahr] [        | )aus, um d              | ie Ansicht       | übersio   | chtlich z    | ุน ดู    | gestalt    | en.                | Prü     | ifun  | gen     |         |           |          |
| Aufgaben                                                   |                        |               |                         |                  |           |              |          |            |                    |         |       |         |         |           |          |
|                                                            |                        |               |                         |                  |           |              |          |            |                    | Tag     | jesi  | Interr  | icht L  | .ehrer    |          |
|                                                            | Tagesunterricht Klasse |               |                         |                  |           |              |          | lasse      | n                  |         |       |         |         |           |          |
| Aktiv                                                      | itätsart               |               | Zeitraum                |                  |           |              | <b>`</b> |            |                    |         |       |         |         |           | ,        |
| Unt                                                        | erricht                |               | × 12.09.2017 × 27.0     | 7.2018 Aktuelles | Schuljahr | 3            | )        |            |                    |         |       |         | 4       |           |          |
| 1                                                          | Art                    | Aktivitätsart | Klasse                  | Schülergruppe    | Fach      | Lehrer       | Wst      | Von        | Bis                | Termine | 5     | Schüler | Schüler | gruppen l | Berichte |
|                                                            |                        | Unterricht    | 5A, 5B, 5C, 6A, 6B, 6C, | Gruppe WK Medien | WK Medien | -            | 2        | 12.09.2017 | 27.07.2018         |         | 2     | 2       |         |           |          |
| 1                                                          |                        | Unterricht    | 8B                      | Gruppe C_I_8B_I  | C_I       | Test I       | 2        | 12.09.2017 | 27.07.2018         | 1       | ?     | 2       | -       |           | 1        |
| 1                                                          |                        | Unterricht    | 8B                      | Gruppe M_I_8B_I  | M_I       | last .       | 5        | 12.09.2017 | 27.07.2018         | 1 1     | ?     | 2       | ** 2    |           | 1        |
|                                                            |                        | Unterricht    | 8B                      | Gruppe SALZ_8B   | SALZ      | No. Inc. No. | 3        | 12.09.2017 | 27.07.2018         | 1       | ?     | 2       | ** 2    |           | 1        |

Mit Klick auf [Schüler in Schülergruppe] 4 gelangen Sie in die folgende Schüler\_innen-Auswahl:

| Klasse: 8E<br>Schülerzah | }<br>nl: 9 | 3 6 6        |                             | -               | 1      | 2)3)4<br>8 9 8 |            |          |                                |                |            |
|--------------------------|------------|--------------|-----------------------------|-----------------|--------|----------------|------------|----------|--------------------------------|----------------|------------|
| Auswahl                  | 5          | Familienname | Vorname                     | Geschlecht      | Klasse | Katalognummer  | 5 6<br>Von | Bis      | 7<br>Kurzname                  | Externe Id     | (8)<br>Tex |
|                          | 1          | 10100        | Tanan .                     | 8               | 8B     | 0              |            | <b>•</b> | and the                        |                | ET         |
|                          | 2          | August 1     | 2nm                         | 0 <sup>54</sup> | 8B     | 0              |            | -        | And Personnel Voter Statements | ta balance da  | ET         |
|                          | 3          | Sec.         | THE OWNER OF TAXABLE PARTY. | 0 <sup>74</sup> | 8B     | 0              | -          | -        | Income.                        | Including a    | RK         |
|                          | 4          | Sec.         | Langeville                  | 0 <sup>74</sup> | 8B     | 0              | <b></b>    | •        | Inserious.                     | -              | RK         |
|                          | 22         | Tempt        | Anna Can                    | 8               | 8B     | 0              | <b>•</b>   | -        | Inspector                      | -              | RK         |
|                          | 23         | Tarrente .   | inter a                     | 8               | 8B     | 0              | -          | -        | Sec. 10                        | -              | EV         |
|                          | 24         | matuched     | Tax Brown                   | 8               | 8B     | 0              |            | -        | Industrial.                    | Taxage and the | EV         |
|                          | 25         | Desparatory  | Lannard                     | 0 <sup>7</sup>  | 8B     | 0              | -          | -        | Income of                      | Incomplex.     | ET         |
| Speicher                 |            | Zurück       |                             |                 |        |                |            |          |                                |                |            |

3

#### Ihnen stehen folgende Hilfsmittel zur Verfügung:

| 1 | Invertierung der Auswahl                                         |
|---|------------------------------------------------------------------|
| 2 | Alle Schüler auswählen.                                          |
| 3 | Alle Schülerinnen auswählen.                                     |
| 4 | Alle Schüler_innen drittes Geschlecht auswählen.                 |
| 5 | Auswahl kopieren (in andere Schülergruppe).                      |
| 6 | Auswahl einfügen (aus anderer Schülergruppe).                    |
| 7 | Durch Klick auf die Überschriften werden die Inhalte sortiert.   |
| 8 | Besuch eines Religionsunterricht (nach ASV) wird hier angezeigt. |

Bitte drücken Sie nach der Bearbeitung der Schülergruppe auf [Speichern] 6.

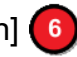